Comment fonctionner le serveur CCCAM sur les récepteurs

ECHOLINK FEMTO PRO ECHOLINK FEMTO PRO 2 ECHOLINK FEMTO PRO 3 ECHOLINK FEMTO PRO 4 ECHOLINK FEMTO PRO 5 ECHOLINK FEMTO PRO 6 ECHOLINK FEMTO LITE 2 ECHOLINK FEMTO LITE 3 ALPHAVISION AMIGO 2 ECHOLINK GRAND PRO  Sur la télécommande, appuyez sur le bouton 'Menu' de votre télécommande pour accéder au Menu principal du récepteur

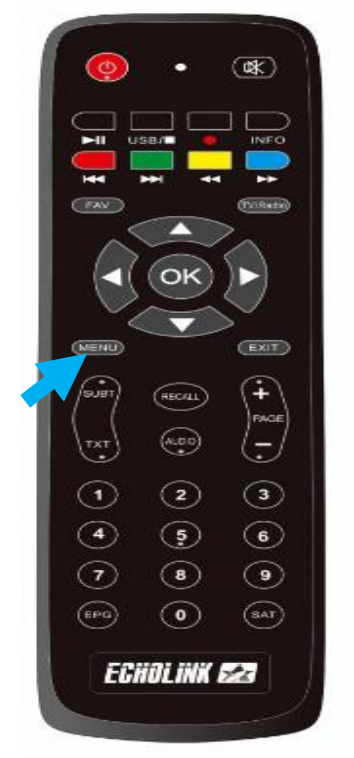

2) Appuyez sur 'Réseau'

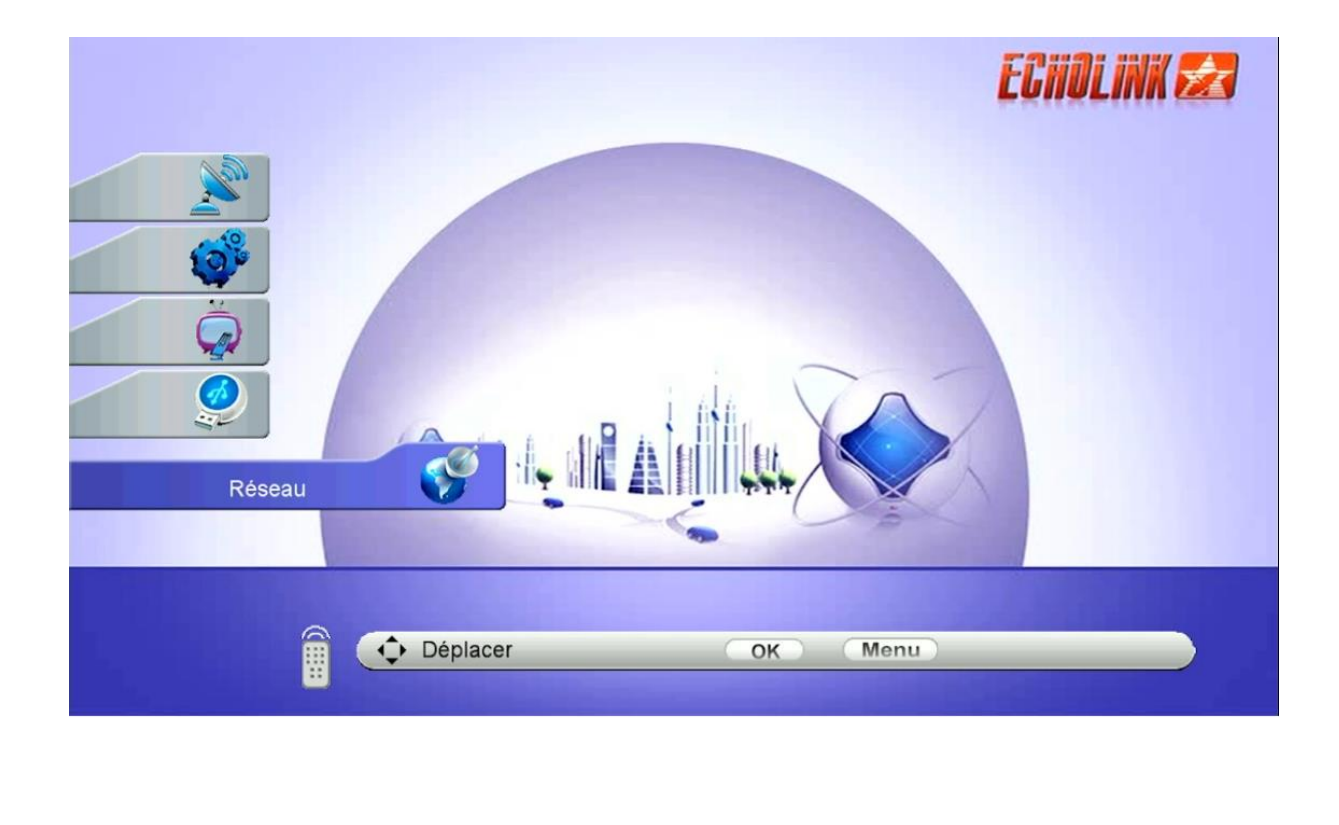

## 3) Appuyez sur **'Paramètre Réseau'**

| _ | Réseau |                                                                     | ECHOLINK 🛃 |  |
|---|--------|---------------------------------------------------------------------|------------|--|
|   |        | <ul> <li>Paramètre Réseau</li> <li>Application de Réseau</li> </ul> |            |  |
|   | Déplac | er OK Menu                                                          |            |  |

### 4) Appuyez sur **'Configuration du Serveur'**

| _ | Paramètre Réseau |                                                                     | ECHOLINK 🜌 |  |
|---|------------------|---------------------------------------------------------------------|------------|--|
|   | 6)<br>6)<br>6)   | Réglage Sans Fil<br>3G Setup<br>USB Net<br>Configuration du serveur |            |  |
|   | Déplacer         | OK Menu                                                             |            |  |

5) Choisissez le type du serveur Cccam, puis tapez les données de votre serveur (Url, Port , User Name et Password)

|                 | Configuration du servei | l                          | E                    | CHOLINK 🛃                      |
|-----------------|-------------------------|----------------------------|----------------------|--------------------------------|
| No.             | IP/URL                  |                            | 1                    |                                |
| (3 <sup>%</sup> | TCP Port<br>User Name   |                            | ************         |                                |
| Č.              | Password<br>Server Type | <<                         | CCCAM                | >>                             |
| Ø               | Disconnected            |                            |                      |                                |
| S S             |                         |                            |                      |                                |
|                 | Effacer<br>[1] Copy     | Enable Server<br>[2] Paste | Détail<br>[3] Load D | d'Information<br>efault Server |
|                 | Déplacer                | ОК П                       | Menu                 |                                |

#### 6) Appuyez sur le bouton vert de votre télécommande pour connecter votre serveur cccam

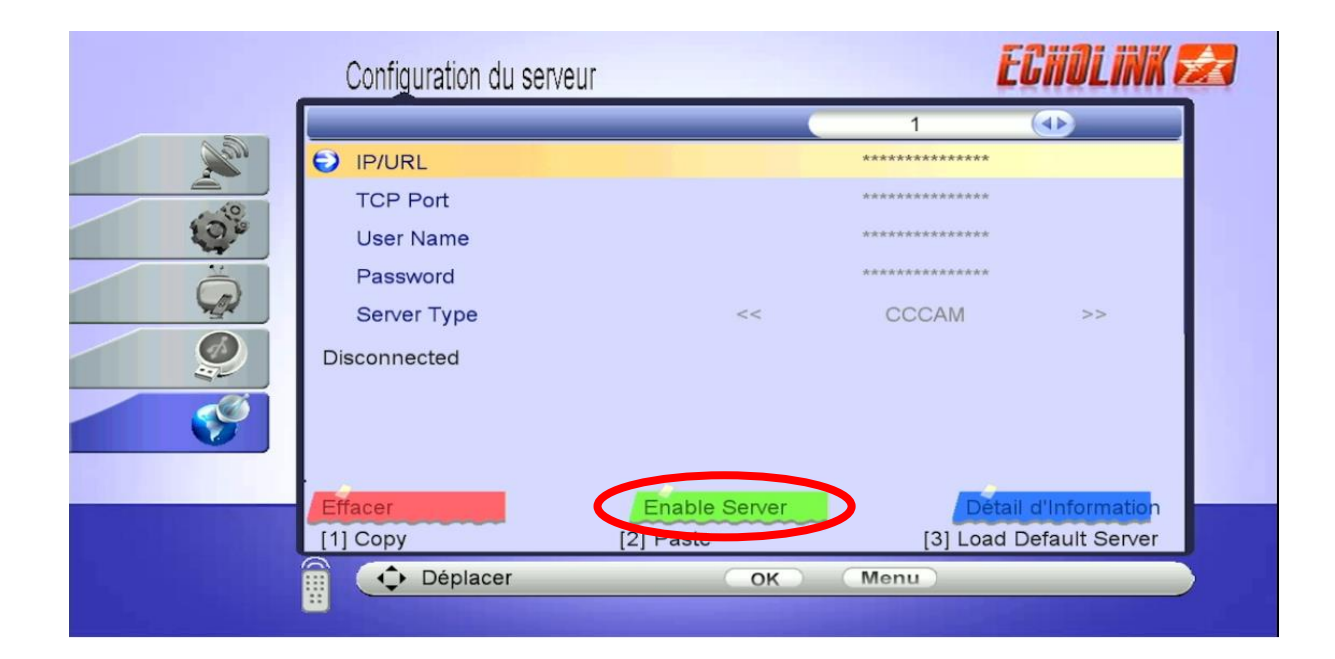

#### Félicitation le serveur a été activé avec succès

| Configuration du se   | erveur                                          | E                               | Chilink                         |
|-----------------------|-------------------------------------------------|---------------------------------|---------------------------------|
|                       |                                                 | 1                               |                                 |
| P/URL                 |                                                 | ***                             |                                 |
| TCP Port              |                                                 | *****                           |                                 |
| User Name             |                                                 | *******                         |                                 |
| Password              |                                                 | ******                          |                                 |
| Server Type           | <<                                              | CCCAM                           | >>                              |
| Connected CAID 98     | d[],9c7[],500[30b00,41950,24                    | 400,25100,32000,3               | 2500,32010,4                    |
| 1700,41900,41710,42   | 200,42210,43800,51e00,50f0                      | 0,23800,40810,408               | 20,50800,508                    |
| 10,60200,60210],1810  | 0[4001,4101],8140[5211,5221                     | ,25211,1,2,3,4,5,6,             | 7,8,9],8020[],                  |
| 830[3411,8011],1803   | ],1861[],b01[],90d[ffffff,1,2],b0               | 00[],9bd[],100[65,68            | 3,4106,6a,6c],                  |
| 1805[],183d[],4aee[1, | 3,100],d96[4,8,c,10,48],183e[<br>Disable Server | ], 1884[],648[],d98[4<br>Détail | ],1843[],d95[4<br>d'Information |
| [1] Copy              | [2] Paste                                       | [3] Load [                      | Default Server                  |
| Déplacer              | OK                                              | Menu                            |                                 |

# Vous pouvez maintenant profiter de la diffusion de vos chaînes préférées

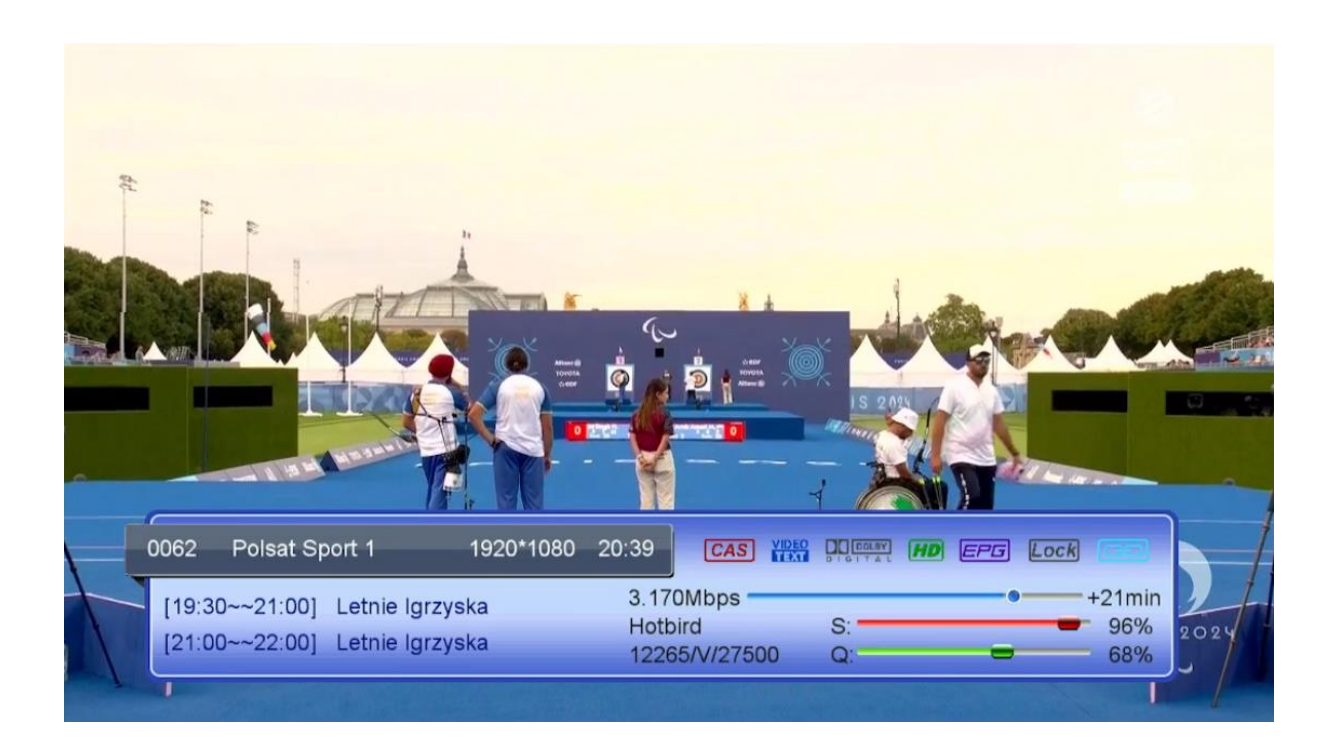

Nous espérons que cet article sera utile